## Anleitung zur Online-Terminbuchung im "1.Repair Café-MD" [mit Agendize]

- Wählen Sie einen freien Termin durch Anklicken der gewünschten Servicezeit. (hier 15:15)
- 2. Ein Fenster zum Eintragen der Daten öffnet sich:

am Zugang zur Kellerwerkstatt des "1.Repair Café -MD" im ersten Innenhof des Objektes Leipziger Str.43 stehen **jeweils mittwochs von 15:00-16:45 Uhr** im 15 Minuten-Raster zur Verfügung. <u>Bitte tragen Sie vor Ort eine medizinische- oder FFP2-Maske</u> <u>und achten Sie auf genügend Abstand!</u>

## Welchen Termin möchten Sie buchen?

.... jeweils mittwochs von 15:00-16:45 im 15 Minuten-Takt

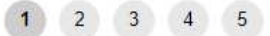

bestätigen.

| "Ab                                                                                                  | gabe-Termin" am                        |
|----------------------------------------------------------------------------------------------------|----------------------------------------|
| < мітту                                                                                              | VOCH, 13. APRIL 2022 ><br>NACHMITTAG   |
| una acriten Sie auf genugena Abstana:                                                                | 15:15                                  |
| Reparaturannahme:                                                                                    | 15:30                                  |
| Geben Sie unten Ihre Kontaktinformationen ein, und wir werden uns<br>mit Ihnen in Verbindung setzen. | 15:45                                  |
| 1 2 3 4 5                                                                                            | 16:00                                  |
| "Abgabe-Termin" am 13.04.2022 15:15                                                                  | 16:15                                  |
| Termin für:  Mich Jemand anderes                                                                     | 16:30                                  |
| Ihre Kontaktinformationen eingeben<br>Vorname                                                        | 3. Notwendige Einträge                 |
| Mariea                                                                                               | sind: <b>Vorname, Name,</b>            |
| Name *                                                                                               | E-Mail-Kontakt,                        |
| Mustermann                                                                                           | Rectätigung der                        |
| E-Mail-Adresse *                                                                                     | Verarbeitung der Daten                 |
|                                                                                                    | Verarbeitang der Daten.                |
| « Vorheriger Weiter »                                                                                | Bitte vor [ <mark>Weiter</mark> ] nach |
|                                                                                                    | unten Scrollen, Einträge               |
|                                                                                                    | ergänzen und                           |
|                                                                                                    | Datenverarbeitung                      |

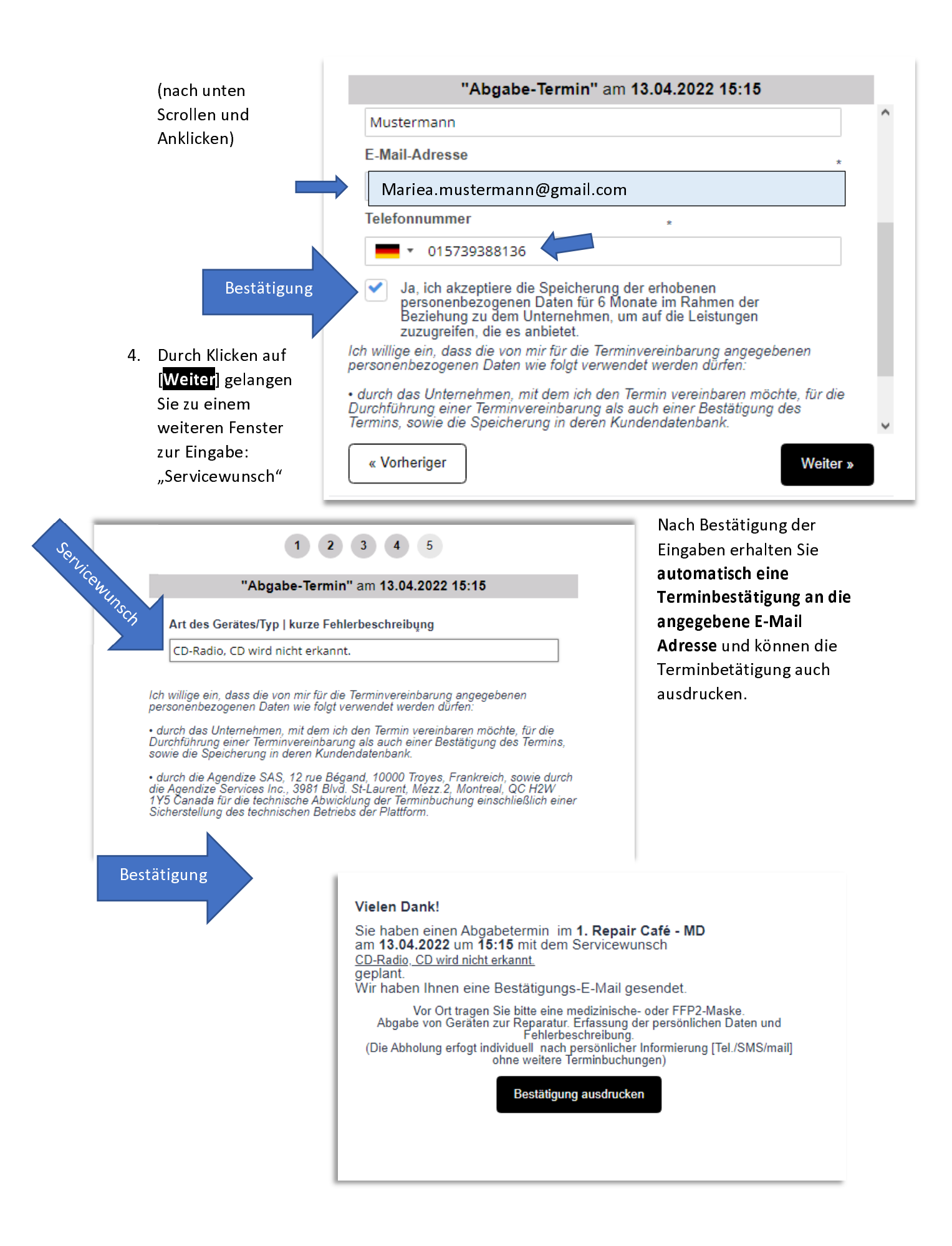

| Terminbestätigung für das 1. Repair Café - MD                                                               |                                                                                                    |  |
|----------------------------------------------------------------------------------------------------|----------------------------------------------------------------------------------------------------|--|
| MM1016493393802772                                                                                          | Ausdruck                                                                                                    |  |
| 13.04.2022                                                                                                  |                                                                                                    |  |
| 15:15                                                                                                    |                                                                                                    |  |
| nd<br>n<br>ung.                                                                                             |                                                                                                    |  |
| 1.Repaircafé-MD im Pik ASZ - Leipziger St<br>( Zugang zur Reparaturwerkstatt im 1.Inner<br>Magdeburg, 39120 | r. 43 (Einfahrt Südseite)<br>nhof links, hinten )                                                                                                    |  |
|                                                                                                    | g für das 1. Repair Café - MD<br>MM1016493393802772<br>13.04.2022<br>15:15<br>ur Reparatur: <u>Servicewunsch: CD-Radio, CD wir</u><br>nd<br>n<br>ung.<br>1.Repaircafé-MD im Pik ASZ - Leipziger St<br>(Zugang zur Reparaturwerkstatt im 1.Inne<br>Magdeburg, 39120 |  |

BESTÄTIGUNG 5. Falls Sie den Termin 's Mail später eventuell Ändern Hallo Mariea, oder Stornieren möchten, Ihr Termin mit 1. Repair Café - MD am 13.04.2022 um 15:15 ist nun können Sie das über den vereinbart. Wir freuen uns, Sie dann begrüßen zu dürfen! Button in Ihrer Bestätigungsmail tun. "Abgabe-Termin" am 13.04.2022 um 15:15 Servicewunsch: CD-Radio, CD wird nicht erkannt. Wenn Sie diesen Termin ändern oder stornieren möchten, nutzen Sie bitte den nachfolgenden Link. Bis bald, Wolfgang Änderung-/Stornierungs-Option Termin ändern/stornieren FALLS SIE WEITERE FRAGEN HABEN, RUFEN SIE UNS BITTE AN UNTER +4915739388135 Gesendet von 1. Repair Café - MD